Logging into the Learning Portal

Once signed up you should get an email with the following from Wordpress/Learing.ofm.io:

If you do not have the password you can set it as follows:

- Username: XXXXXXX
- To set your password, visit the following addresses:
  - Can Reset here: <u>https://learning.ofm.io/wp-</u> login.php?action=rp&key=aw6j7LeOm09hVzSCCn69&login=TonyTest
  - Or go here and Click on "Lost your password?": <u>https://learning.ofm.io/wp-login.php</u>

You can also do the following to login if you have your password for have forgotten it by going to <a href="https://learning.ofm.io/">https://learning.ofm.io/</a> and follow the next slides

If you have questions or find issue with the Portal please let us know by going to this page and providing as much info as possible: <u>https://ofm.io/contact/</u>

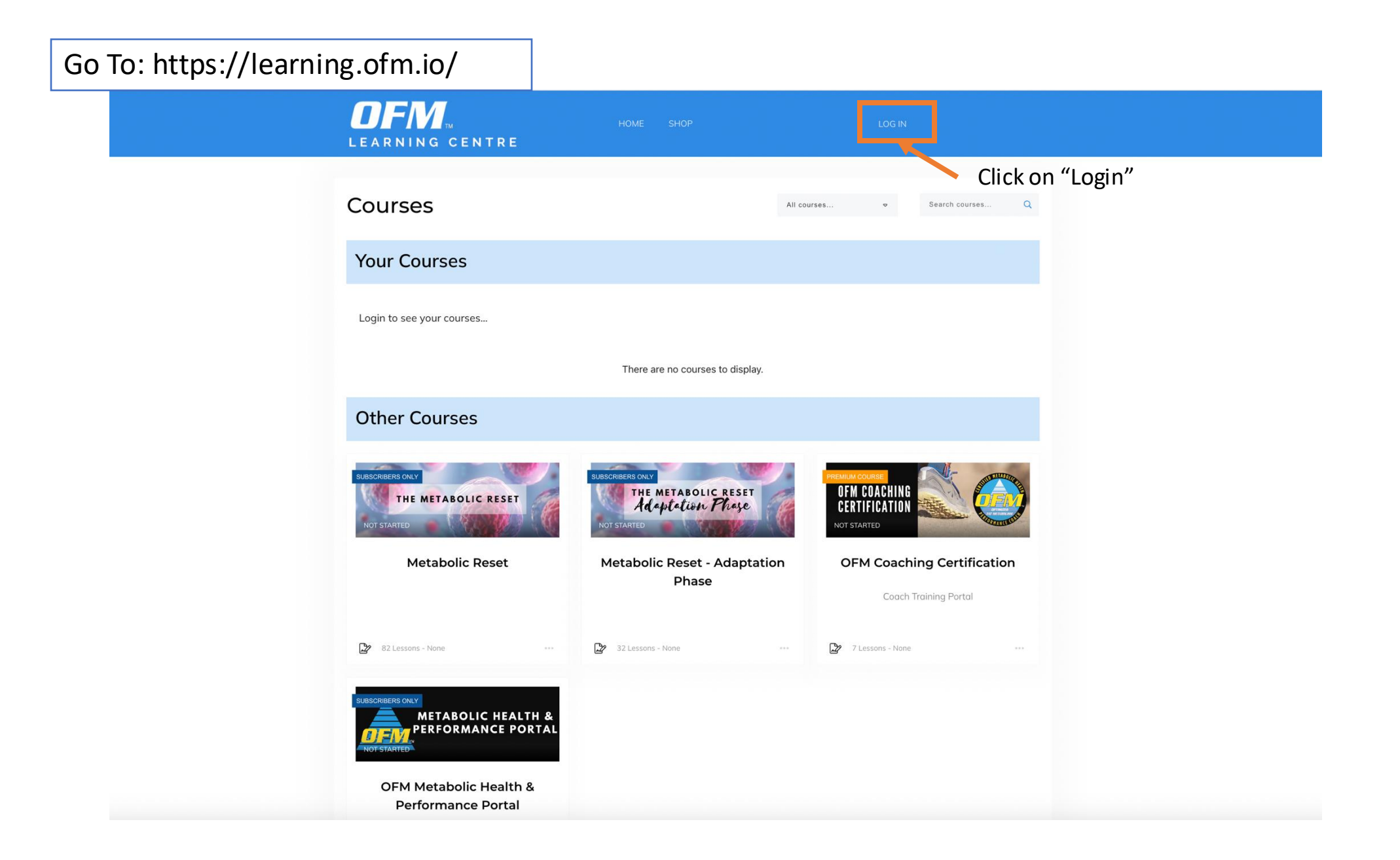

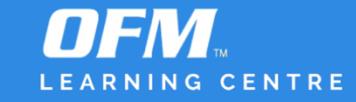

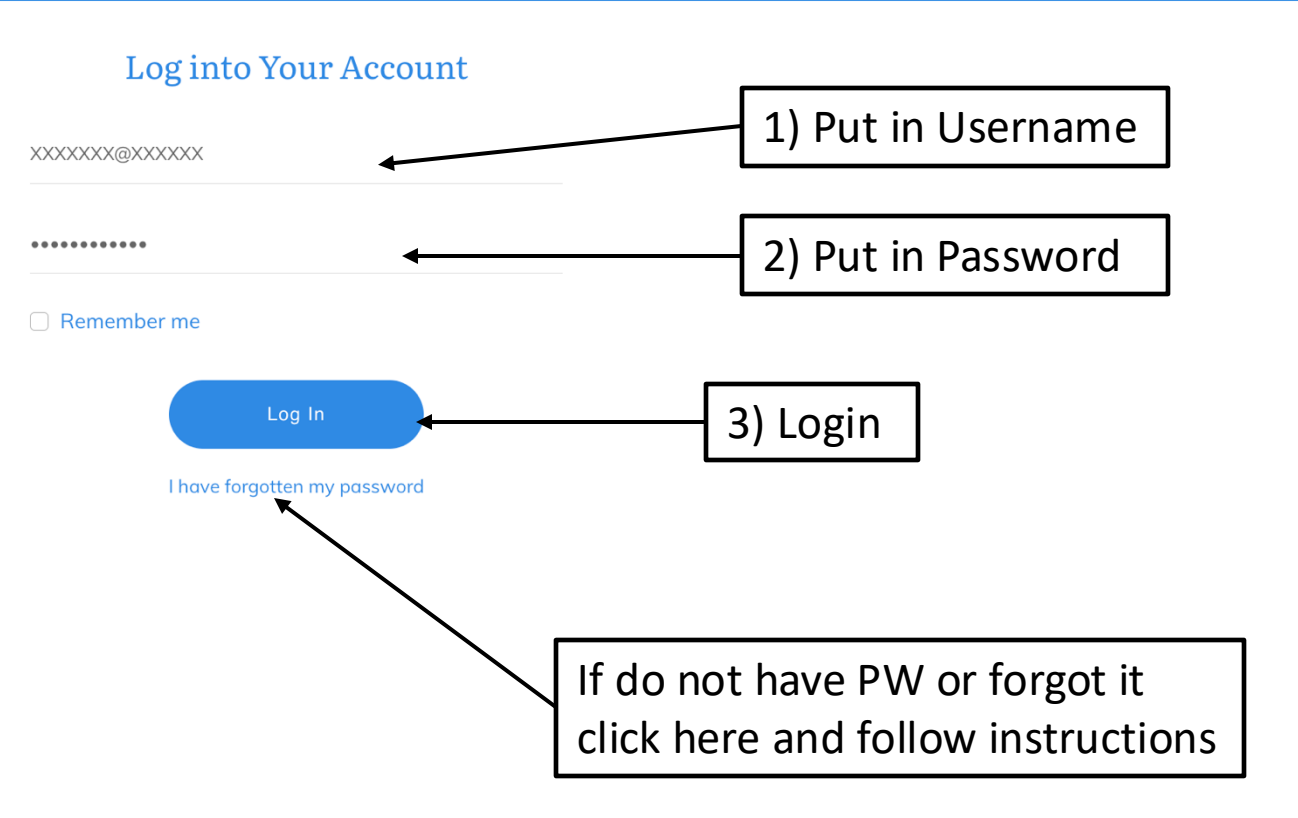

## Learning Center Main Page

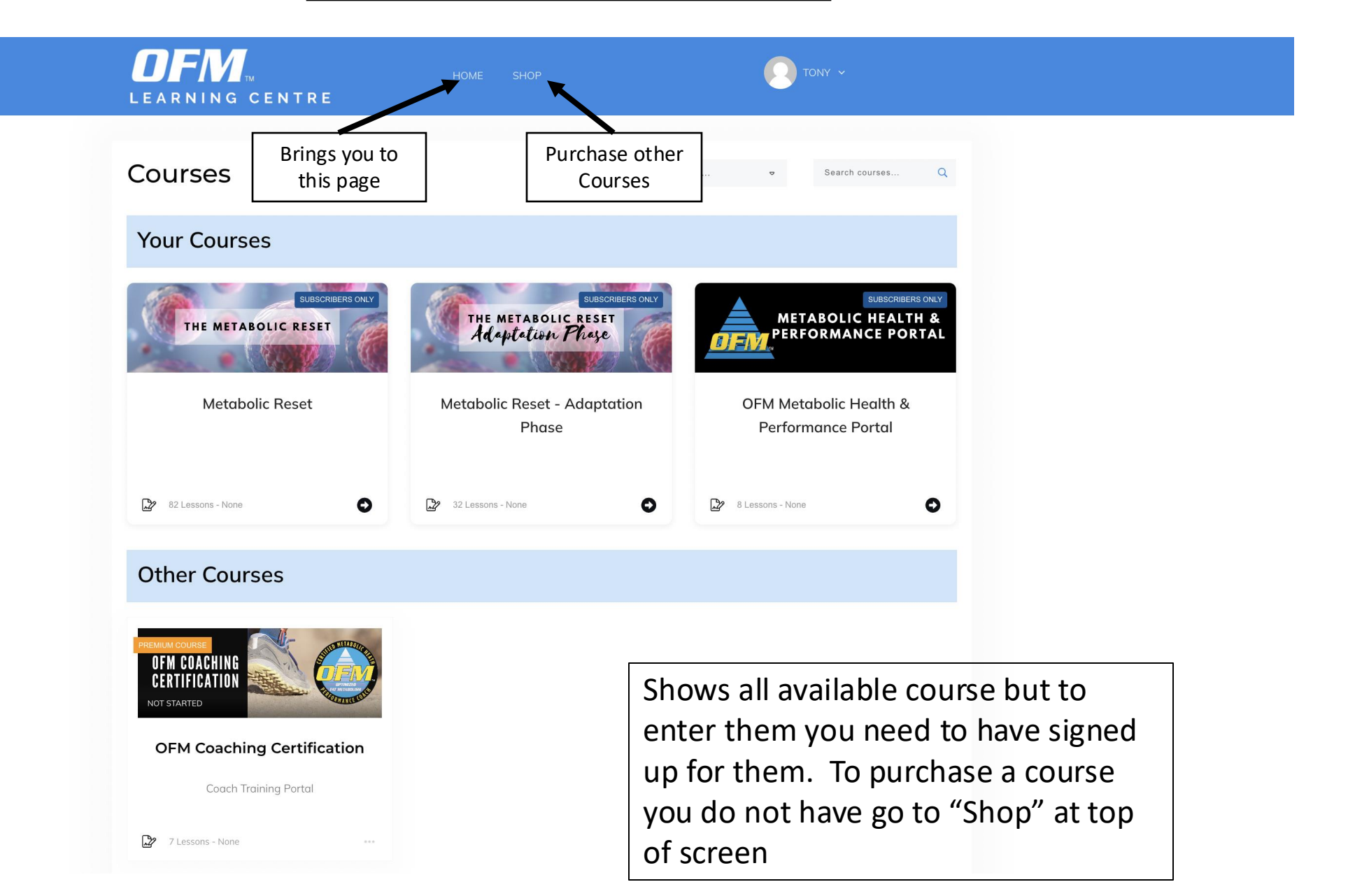